## Georgia State University College of Law

Information Technology Infrastructure & Networking - Internet Initiatives - Instructional Technology - Desktop Support

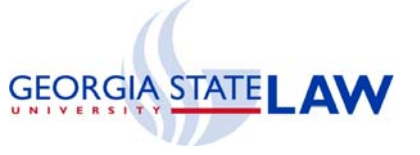

## 1. Install the Webcam

Remove the Webcam and the Software CD from the package. Set up the webcam using the stand on your laptop or computer monitor. **Do NOT hook up the** camera's USB cable to your computer yet. You will be prompted to do that during the installation.

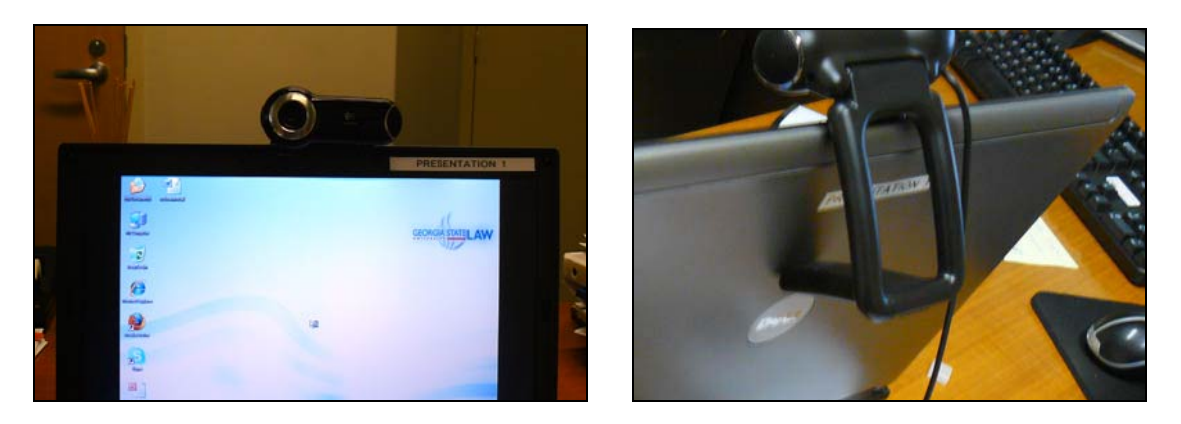

Place the CD in your computer's disc drive and close the tray.

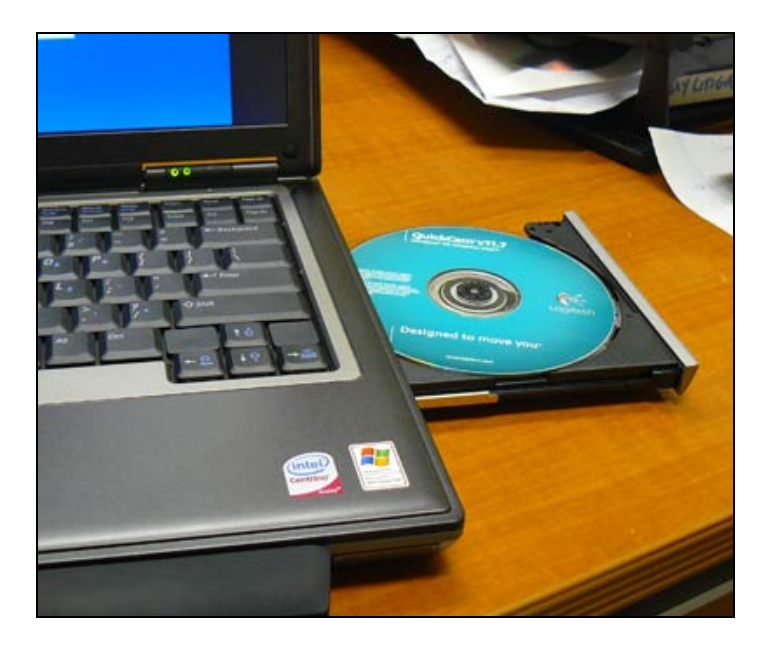

| QuickCam Installation                                                                      |                                                                                                    |              | Step 1 of 4 |
|--------------------------------------------------------------------------------------------|----------------------------------------------------------------------------------------------------|--------------|-------------|
| step 1<br>Welcome<br>step 2<br>License<br>step 3<br>Installation<br>step 4<br>Camera Setup | <ul> <li>Welcome</li> <li>1. Choose your language <ul> <li>English</li> <li>Customize your installation</li> <li>① Typical installation (recommended)</li> <li>① Qustom installation (advanced)</li> </ul> </li> <li>3. Unplug your camera, if you plugged it in.</li> <li>4. Disable anti-virus and spyware software</li> </ul> |              |             |
| Logitech                                                                                   | Quit                                                                                                    | <u>B</u> ack | Next        |

The Logitech Quick Cam Installation will begin. Click Next.

Accept the terms of the license agreement and click Next.

| 🗕 Logitech QuickCam Installa                                | ation – 🗵                                                                                                    |
|-------------------------------------------------------------|----------------------------------------------------------------------------------------------------|
| QuickCam Installation                                       | Step 2 of 4                                                                                                    |
| step 1                                                      | License Agreement                                                                                                    |
| Welcome                                                     | Read the license agreement carefully and then click Next.                                                                                                    |
| step 2                                                      | Software License Agreement                                                                                                    |
| License<br>step 3<br>Installation<br>step 4<br>Camera Setup | LOGITECH IS WILLING TO LICENSE THIS<br>SOFTWARE TO YOU ONLY ON THE CONDITION<br>THAT YOU ACCEPT ALL OF THE TERMS<br>CONTAINED IN THIS LICENSE AGREEMENT. This is a<br>legal agreement between you (either an individual end-user or<br>an entity) and Logitech ("Agreement"). By using this<br>software, you are agreeing to be bound by the terms and<br>conditions of this Agreement. If you do not agree to the terms |
| Logitech.                                                   | I accept the terms in the license agreement.         I do not accept the terms in the license agreement.         Quit       Back                                                                                                    |

If you want to use the Logitech Desktop Messenger for updates and promotions from Logitech, click the "I want to activate the service..." radio button. Otherwise, click "I do not want to activate this service" radio button and then click Next.

| Logitech QuickCam Installation                                                             |                                                                                                    |              |
|--------------------------------------------------------------------------------------------|----------------------------------------------------------------------------------------------------|--------------|
| QuickCam Installation                                                                      |                                                                                                    | Step 2 of 4  |
| step 1<br>Welcome<br>step 2<br>License<br>step 3<br>Installation<br>step 4<br>Camera Setup | Logitech Desktop Messenger<br>The Logitech Desktop Messenger automatically checks for software<br>upgrades. It also keeps you informed of new Logitech products,<br>services, and special offers.<br>I want to activate this service and be informed of software<br>upgrades, news, and Logitech offers (recommended)<br>I do not want to activate this service<br>Note: To provide you will these bonches, the Logitech Desktop<br>Messenger needs to check for basic information about your<br>Logitech device(s) and system settings.<br>Be assured that Logitech DOES NOT collect any personally<br>identifiable information during this process. |              |
| Logitech.                                                                                  | Quit Back                                                                                                    | <u>N</u> ext |

The software for the Webcam will begin installing.

| Logitech QuickCam Inst | allation -X                                                                                                    |
|------------------------|----------------------------------------------------------------------------------------------------|
| QuickCam Installation  | Step 3 of 4                                                                                                    |
| step 1<br>Welcome      | Software installation<br>Please wait while your software is installed.                                                                                                    |
| License<br>step 3      |                                                                                                    |
| step 4<br>Camera Setup | QuickCapture         Taking pictures and recording         videos is easy. Click on this icon         to launch your QuickCam®         preview, and start capturing         images with one click ! |
| Logitech.              | Quit Back Next                                                                                                    |

You will be prompted to reboot your computer during the installation. Click Restart Now.

| Logitech QuickCam Installa                                       | ation                                                                                                    | - 2         |
|------------------------------------------------------------------|----------------------------------------------------------------------------------------------------|-------------|
| QuickCam Installation                                            |                                                                                                    | Step 4 of 4 |
| step 1<br>Welcome<br>step 2<br>License<br>step 3<br>Installation | Restart your computer         Your computer must be restarted before installation can complete.         What would you like to do?         Restart Now         Your computer will automatically restart. Please make sure to save and close any open documents. |             |
| step 4<br>Camera Setup                                           | Restart Later<br>The next time you restart your computer the installation<br>wizard will run to complete your installation.                                                                                                    |             |
| Logitech.                                                        | Quit Back                                                                                                    | Next        |

When your computer restarts, the installation will continue. This is when you will need to connect the USB cable from the Webcam to your computer.

| Orgitech QuickCam Insta                          | llation                                                                                                    | - 2         |
|--------------------------------------------------|----------------------------------------------------------------------------------------------------|-------------|
| QuickCam Installation                            |                                                                                                    | Step 4 of 4 |
| step 1<br>Welcome<br>step 2<br>License           | Connect your new device<br>Insert the USB connector for your new device into an<br>available USB port on your computer.<br>Note: You may see a series of messages from your system<br>after you connect your device. Please be patient while your<br>system updates |             |
| step 3<br>Installation<br>step 4<br>Camera Setup | Waiting for connection                                                                                                    |             |
| Logitech.                                        | Quit                                                                                                    | Skip        |

| After your comput | er detects the Webc | am, the installation will complete |
|-------------------|---------------------|------------------------------------|
|-------------------|---------------------|------------------------------------|

| Logitech QuickCam Installa                                       | tion                                                                                                    | - X         |
|------------------------------------------------------------------|----------------------------------------------------------------------------------------------------|-------------|
| QuickCam Installation                                            |                                                                                                    | Step 4 of 4 |
| step 1<br>Welcome<br>step 2<br>License<br>step 3<br>Installation | Connect your new device<br>Insert the USB connector for your new device into an<br>available USB port on your computer.<br>Note: You may see a series of messages from your system<br>after you connect your device. Please be patient while your<br>system updates |             |
| step 4<br>Camera Setup                                           | Camera Detected                                                                                                    |             |
| Logitech.                                                        | Quit Back                                                                                                    | Skip        |

You may see a dialog box asking you about RightLight Technology depending on the type of computer you have. If you see it, select the Always use Right Light Technology radio button and click Continue.

| Quicl                                                                                                    | kCam®                                                                   | ×   |
|----------------------------------------------------------------------------------------------------|-------------------------------------------------------------------------|-----|
| Your camera has detected the need for RightLight <sup>™</sup><br>Technology. Would you like to apply it? |                                                                         |     |
| -                                                                                                    | Please note that turning RightLight™ on will reduce<br>your frame rate. |     |
| Alwa                                                                                                    | ays use RightLight™ Technology.                                         |     |
| O Appl                                                                                                   | y RightLight™ Technology once. Remind me again.                         |     |
| O Neve                                                                                                   | er apply RightLight™ Technology automatically.                          |     |
| <u>Learn m</u>                                                                                           | ore about RightLight™ Continue                                          | e ] |

## Click Done.

| QuickCam Installatio   | on                                        | Step 4 of 4 |
|------------------------|-------------------------------------------|-------------|
| step 1                 | Congratulations                           |             |
| step 2<br>License      | The installation and setup is complete!   |             |
| step 3<br>Installation |                                           |             |
| step 4<br>Camera Setup | Open the readme file                      |             |
| <b>(</b> \$-           | Experiencing trouble? Click here for help |             |
| Logitech               |                                           | Done        |

The Audio Tuning Wizard will open. Click Next.

| 🍇 Logitech® Audio Tu                                                          | ning Wizard                                                                                                    |  |
|-------------------------------------------------------------------------------|----------------------------------------------------------------------------------------------------|--|
|                                                                               | Overview                                                                                                    |  |
| $\mathbf{A}$                                                                  | This wizard will help you tune your audio settings for optimal use with your Logitech® audio devices.                        |  |
|                                                                               | Completing this wizard helps achieve the best possible audio<br>experience while using Internet communications applications. |  |
| Please close all applications which may be using sound and then click "Next". |                                                                                                    |  |
|                                                                               | < Back Cancel                                                                                                    |  |

Follow the instruction prompts to manage your audio settings. The computer's default audio card and speakers will appear in the drop-down list. Click Next.

| 🍇 Logitech® Audio                           | uning Wizard                                                                                             |                                                  |                                 |
|---------------------------------------------|----------------------------------------------------------------------------------------------------|--------------------------------------------------|---------------------------------|
|                                             | Select Audio Devices for Internet                                                                        | Calling                                          |                                 |
|                                             | Logitech® software will ensure<br>for your Internet calling applicati<br>manage your devices with this v | your devices are<br>ions. For the bes<br>wizard. | e always setup<br>st experience |
| 2                                           | Communications Microphone                                                                                |                                                  | -                               |
| $\frown$                                    | Logitech Mic (Pro 9000)                                                                                  |                                                  | <b>\$</b>                       |
| ×                                           | Communications Speakers                                                                                  |                                                  |                                 |
| **                                          | SigmaTel Audio                                                                                           |                                                  | •                               |
|                                             | Media Speaker Device                                                                                     |                                                  |                                 |
|                                             | SigmaTel Audio                                                                                           |                                                  | •                               |
|                                             | <u>A</u> coustic Echo Cancellation                                                                       | Options                                          |                                 |
|                                             |                                                                                                    |                                                  |                                 |
| < <u>Back</u> <u>N</u> ext > <u>C</u> ancel |                                                                                                    |                                                  |                                 |

The wizard will explain how to best position your speakers.

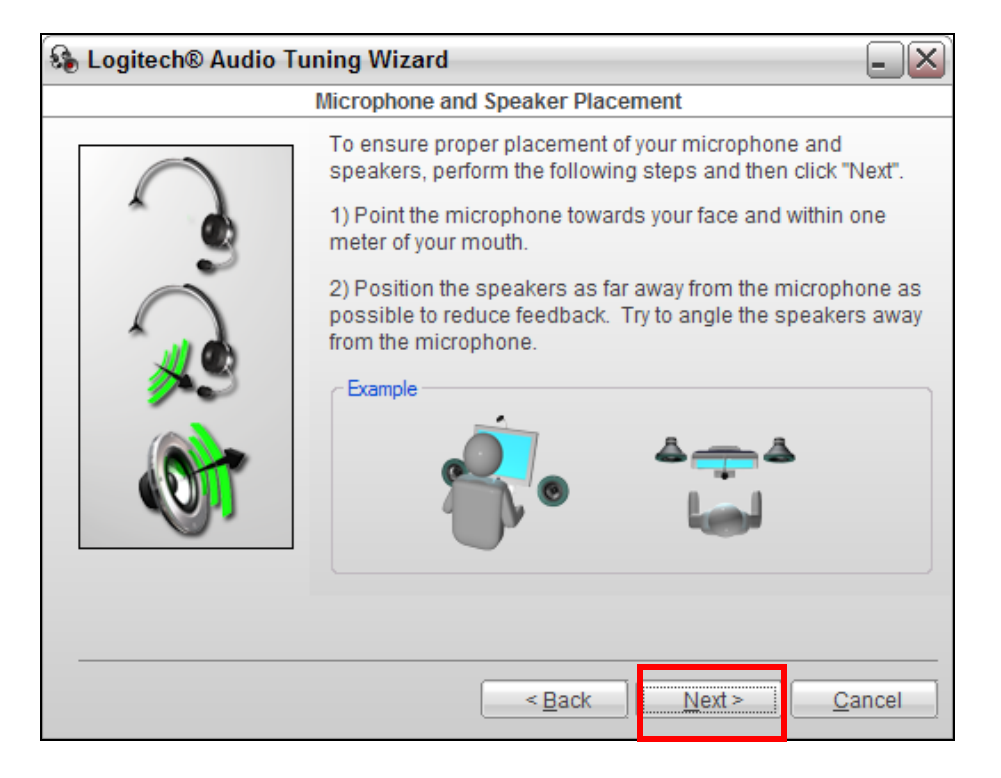

Next, you will set the audio levels for your Webcam. Click the Play Sound button and adjust the audio volume with the red slider. Click Next when you are finished.

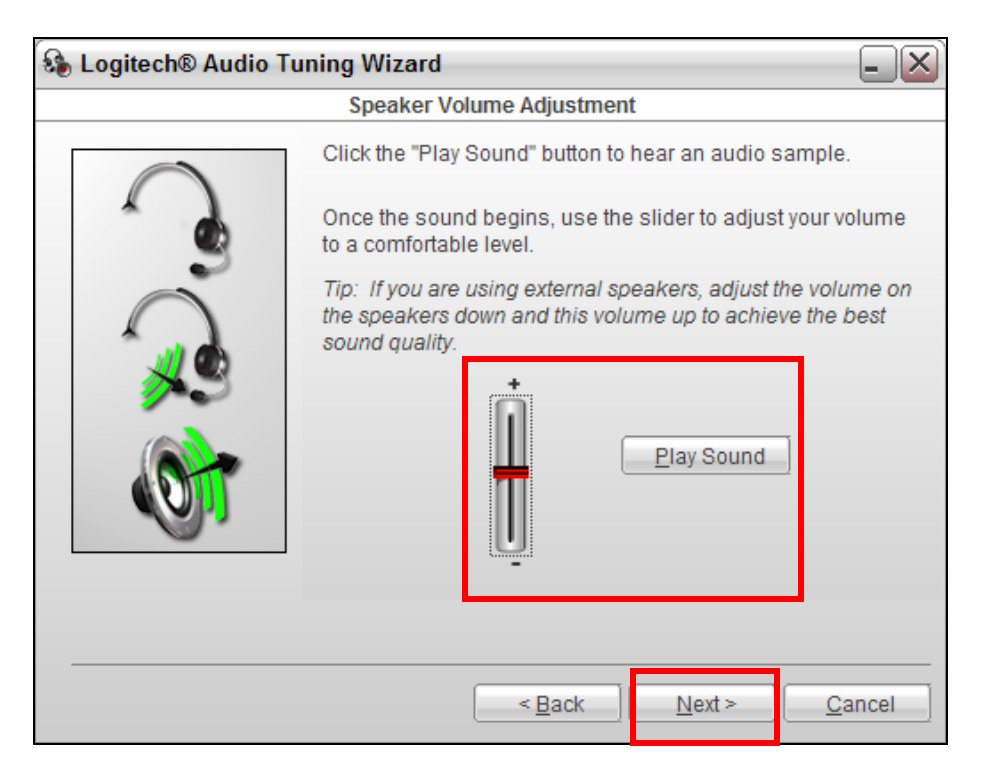

Next, you will test the microphone volume. Follow the instructions as shown in the prompts. When you are finished, click Next.

| 🚯 Logitech® Audio Tuning Wizard 📃 |                                                                                                    |  |
|-----------------------------------|----------------------------------------------------------------------------------------------------|--|
| Adjust Microphone Volume          |                                                                                                    |  |
| $\mathbf{O}$                      | Read the text below aloud while using the slider to adjust the<br>microphone level.<br>As you read the text below, the indicator will turn from red to                                                                        |  |
| 3                                 | green when an appropriate level has been reached.                                                                                                    |  |
| R                                 | Tip: To reduce background noise and echo in your calls,<br>adjust the slider as far to the left as possible. Ensure that the<br>indicator consistently turns green while you're speaking at a<br>normal conversational level. |  |
| ()<br>()                          | "The quick brown fox jumps over the lazy dog."                                                                                                    |  |
|                                   | < <u>B</u> ack                                                                                                    |  |

When finished, click Finish.

| 🚯 Logitech® Audio Tuning Wizard 📃 🔀 |                                                                                                    |
|-------------------------------------|----------------------------------------------------------------------------------------------------|
| Configuration Complete              |                                                                                                    |
|                                     | Your configuration is complete.                                                                                                    |
|                                     | You may run this wizard again at any time should your settings<br>change. This wizard can be accessed from the Audio Settings<br>tab in QuickCam's settings. |
|                                     | Click "Finish" to close the wizard.                                                                                                    |
|                                     | Learn more about Logitech® audio technologies                                                                                                    |
|                                     |                                                                                                    |
|                                     | <u> </u>                                                                                                    |

You are ready to move on to Step 2, Install Skype.